## Outlook Web et Mobile, La solution pour vous aider au quotidien !

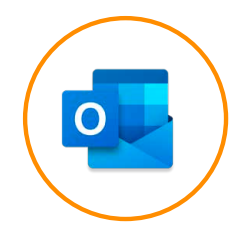

Outlook Web et mobile vous permettra de rester connecté à vos données et depuis n'importe où et sur n'importe quel appareil. Connectez-vous à Outlook Web (Office.com) et Mobile avec votre identifiant :

### prénom.nom@solutions30.com

# Une interface Web simple et ergonomique :

 Consultez votre courrier, votre calendrier,
vos contacts et vos tâches, même sur un appareil public, en toute sécurité.

 Gérez votre journée entière et rester
organisé. Rejoignez des réunions en ligne, à partir de votre calendrier.

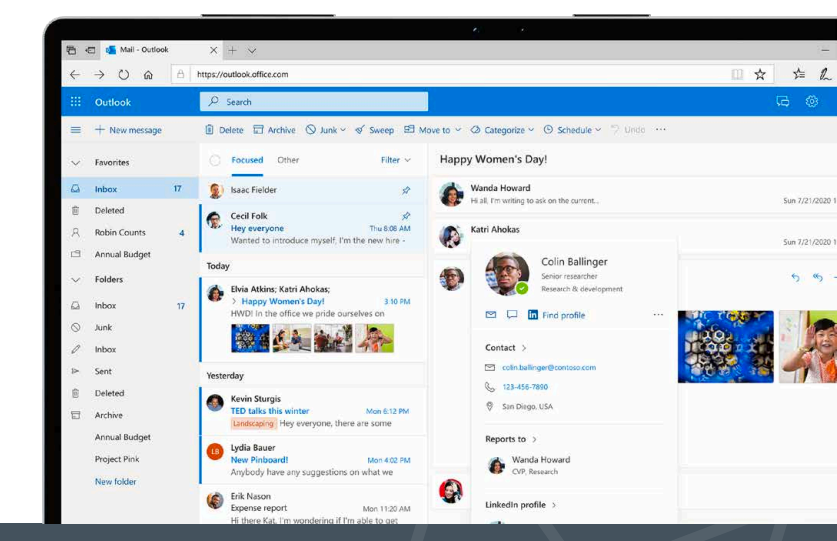

## 4 astuces sur Outlook Web

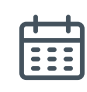

Ajoutez les **calendriers partagés** des membres de votre équipe pour mieux vous organiser collectivement.

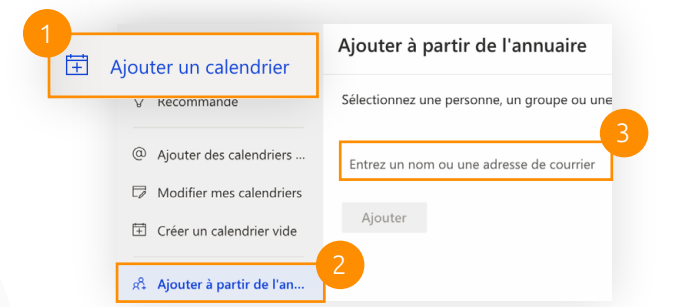

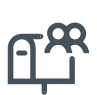

Ouvrez une **boîte aux lettres partagée** pour envoyer facilement du courrier électronique à partir d'une messagerie publique.

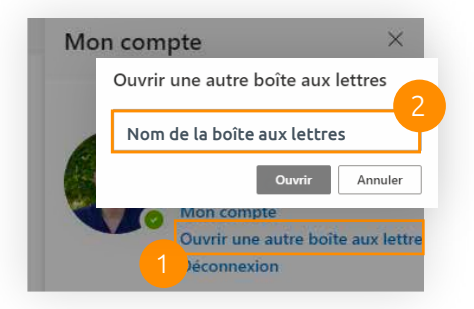

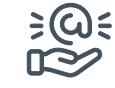

#### Déléguez votre boite mails

pour autoriser quelqu'un d'autre à gérer votre courrier électronique et votre calendrier.

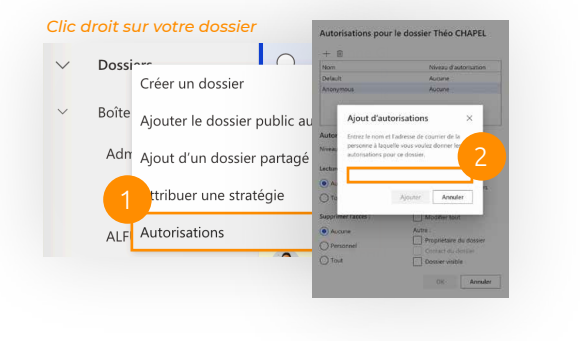

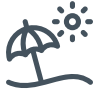

Envoyer des **réponses automatiques** d'absence du bureau. (Paramètres > Afficher tous les paramètres d'Outlook)

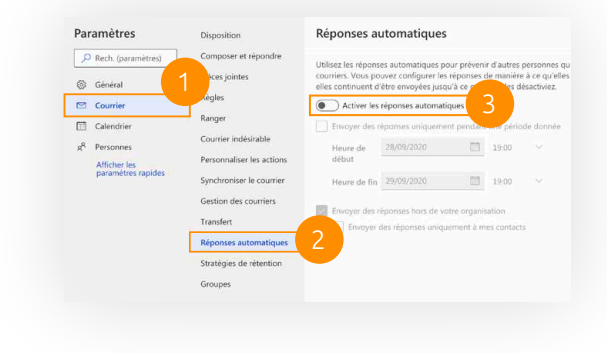

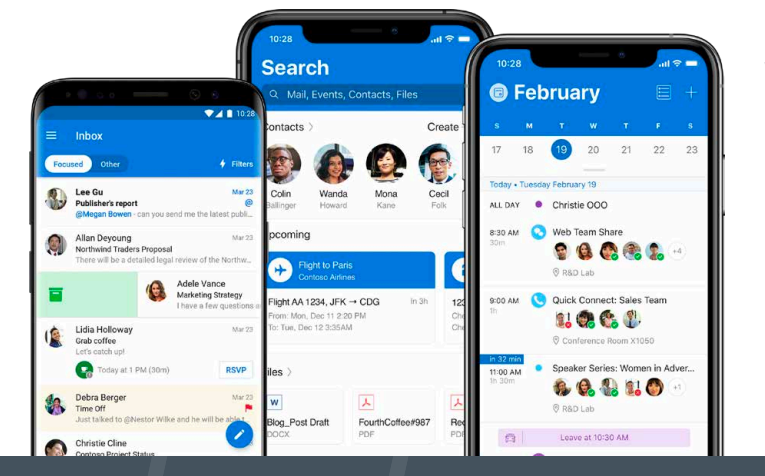

# Outlook directement dans votre poche (Android & iOS) :

Outlook Mobile offre des fonctionnalités de courrier, de recherche et de calendrier connectées aussi poussé que la version Web.

Planifiez vos réunions, vérifiez la disponibilité des
participants, suivez les réponses et partagez votre calendrier directement depuis l'application mobile.

## 4 astuces sur Outlook Mobile

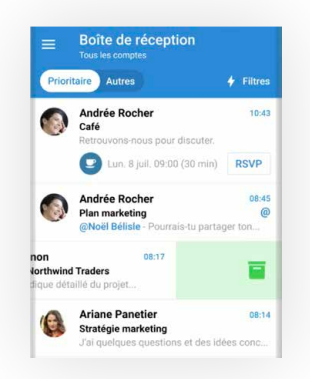

#### Option de balayage

Glissez à gauche/droite pour archiver, marquer ou supprimer un message, et personnalisez ces actions dans les réglages.

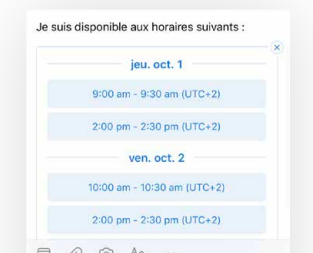

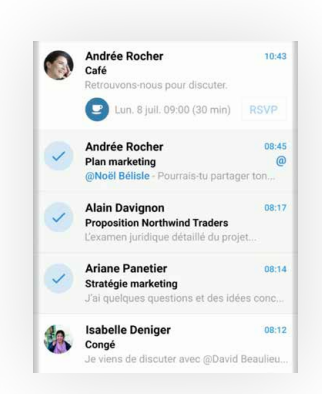

#### Actions en bloc

Appuyez longuement sur un message, puis faites glisser vers le haut ou le bas pour sélectionner plusieurs messages. Choisissez ensuite l'action souhaitée.

| ×  | Nouvel événement |               |  |  |  |
|----|------------------|---------------|--|--|--|
| 0  | Appel Thomas     |               |  |  |  |
| ** | Contacts         |               |  |  |  |
| 0  | Journée ent      |               |  |  |  |
|    | Dete             | Heure         |  |  |  |
|    | Ven. 5 juil.     | 16:00 > 17:00 |  |  |  |

|   | Je |   |   | ç | a |   | - 3 | C'est |   |
|---|----|---|---|---|---|---|-----|-------|---|
|   |    |   |   |   |   |   |     |       |   |
| Α | Z  | E | R | T | Y | U | 1   | 0     | F |

#### Disponibilités

Lors de la composition d'un e-mail, appuyez sur l'icône du calendrier au-dessus du clavier. Ensuite, sélectionnez vos créneaux horaires préférés, Outlook mobile les regroupera dans un courriel bien rangé.

| Ø: | Réunion Teams |  |
|----|---------------|--|
|    | Description   |  |

#### Icônes aux événements

Identifiez rapidement le contexte des évènements dans votre calendrier. Écrivez le mot appel, réunion, déjeuner ou café dans le titre d'un nouvel événement pour insérer une icône.

## Solutions30

Solutions for New Technologies

### Un problème informatique ?

Écrivez-nous à **supportmigration.pt@solutions30.com** ou appelez-nous au **+351 308 801 433** (Support par téléphone disponible de 8h30 à 18h30)